## Instrucciones Ajuste de ejecución por desaprobación del auditado

## Usuarios: Coordinador de auditoria

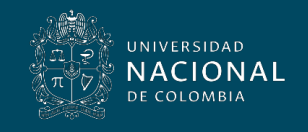

Vicerrectoría General

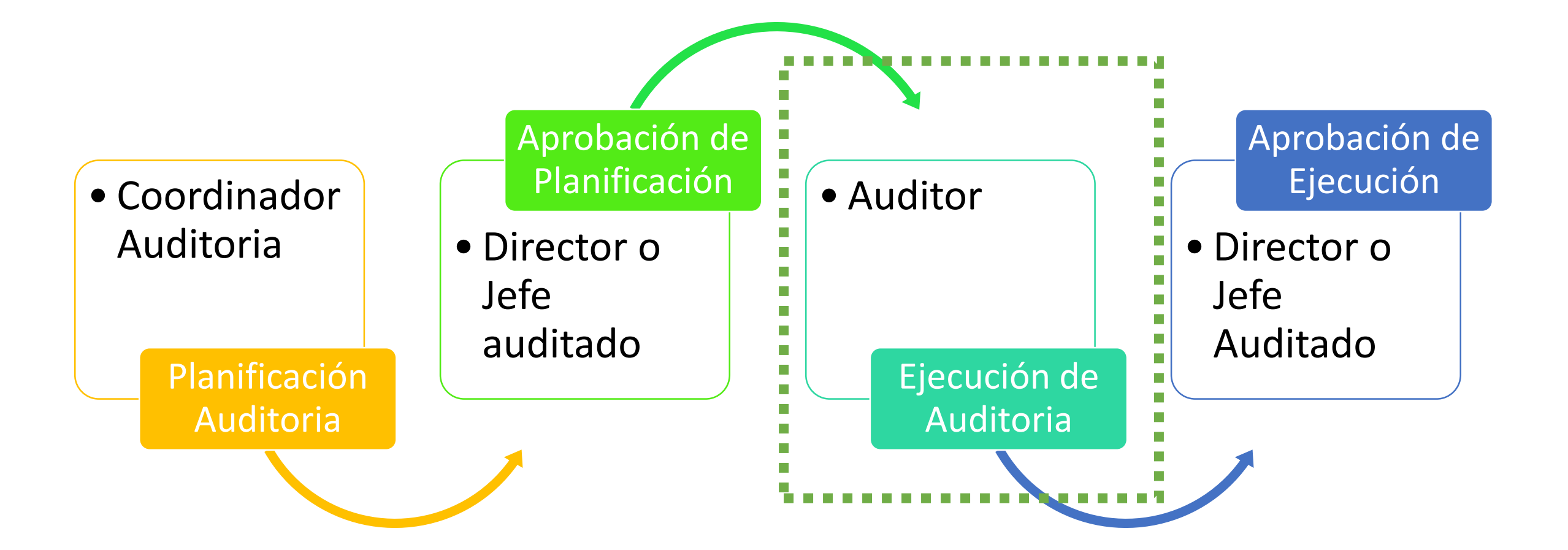

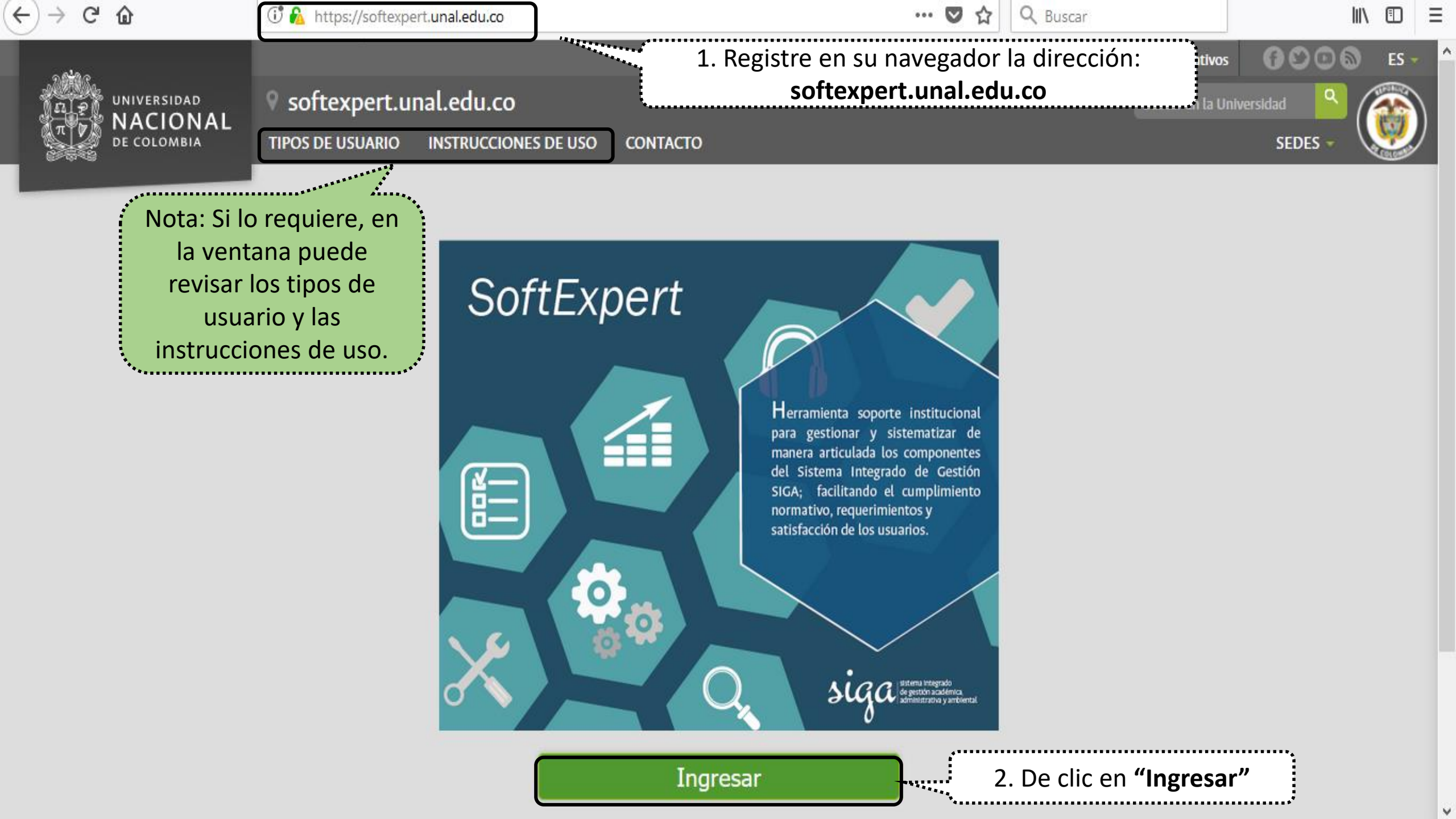

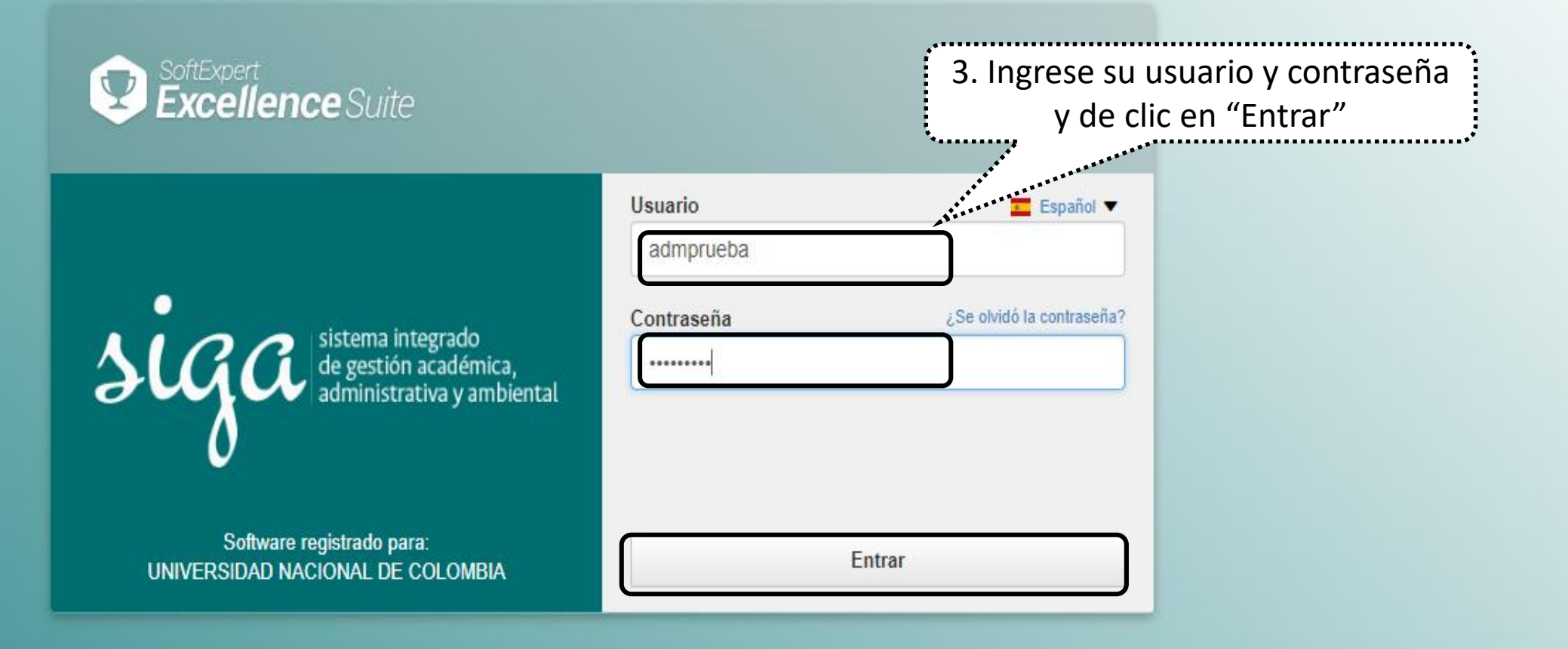

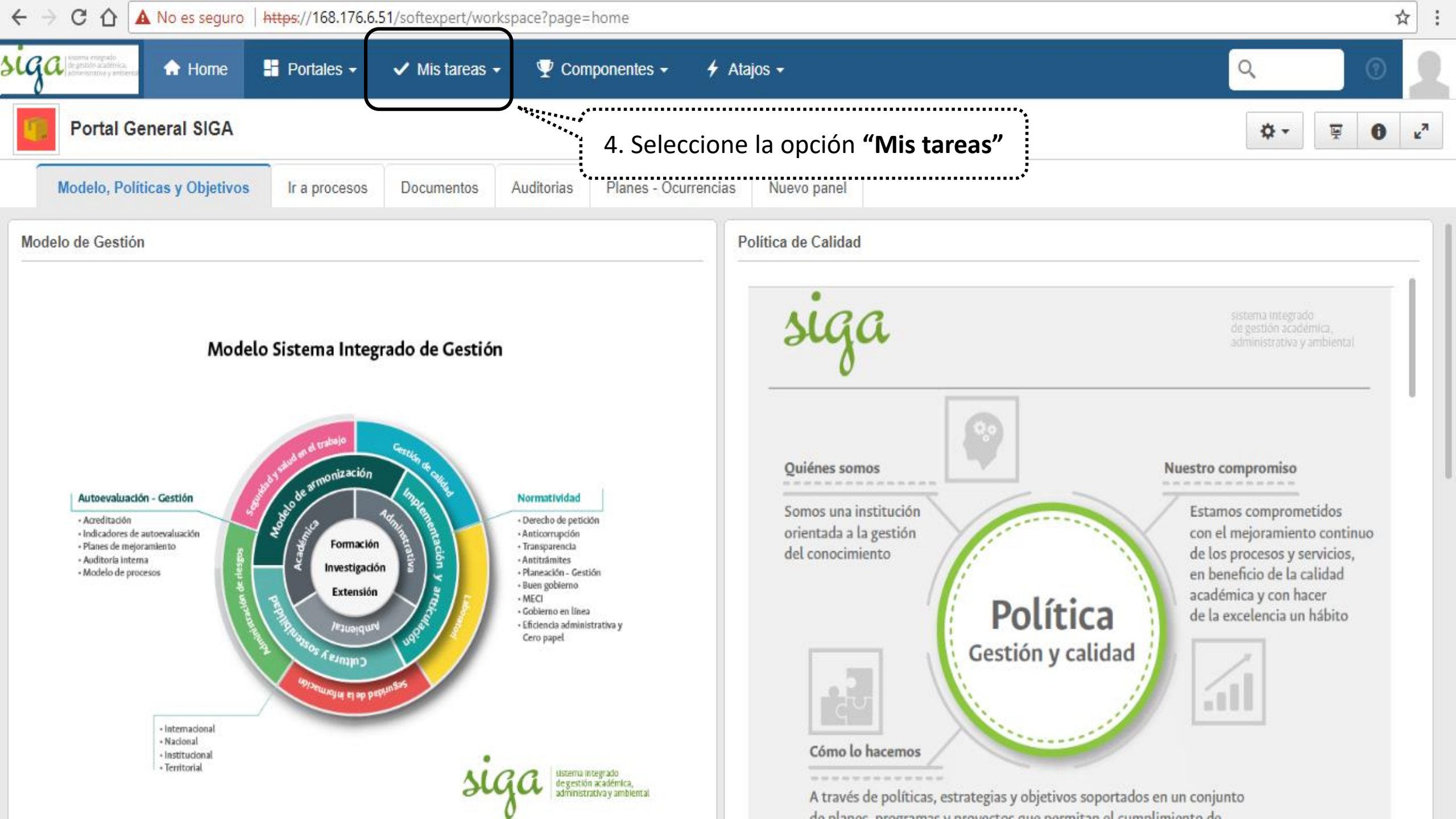

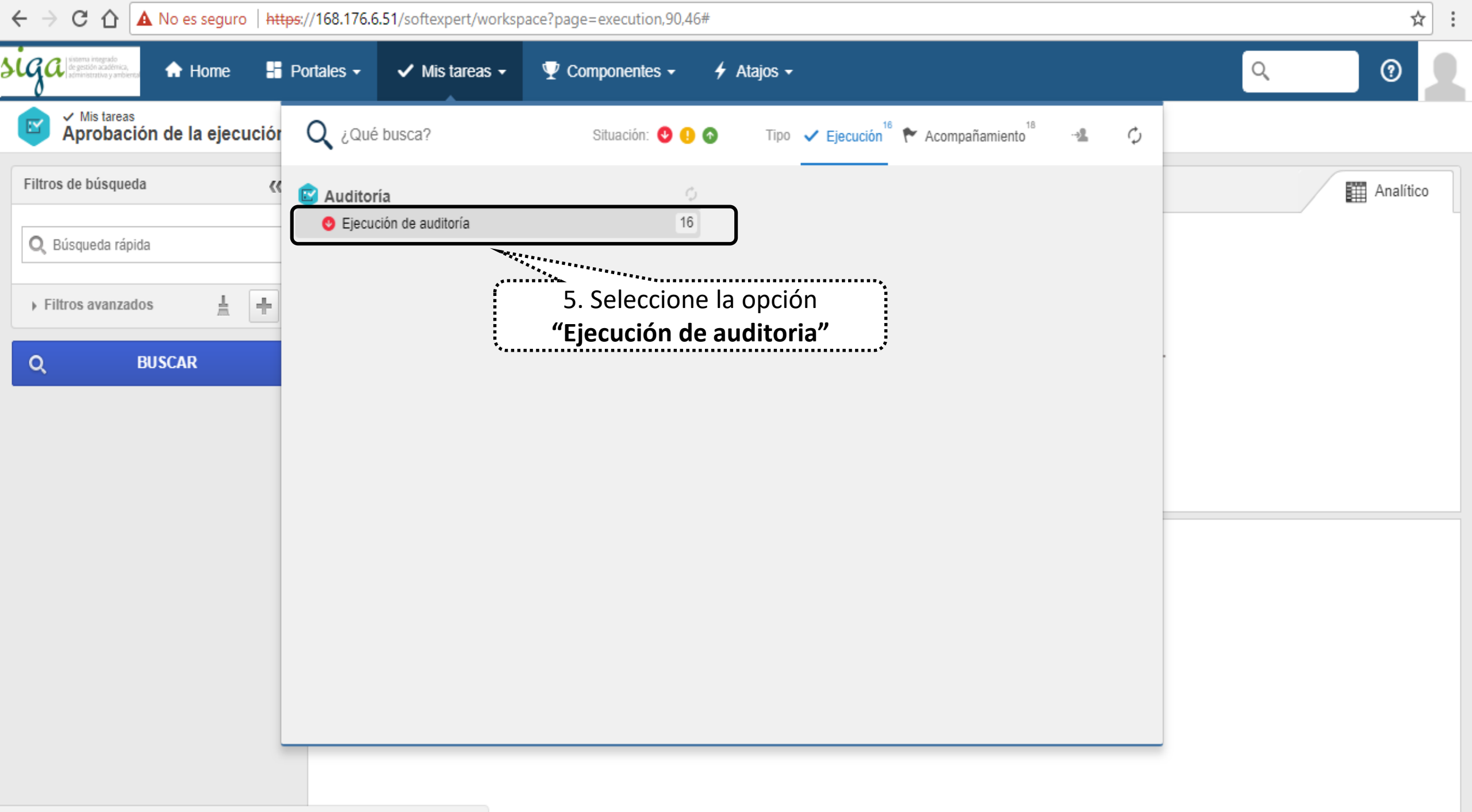

https://168.176.6.51/softexpert/workspace?page=execution,90,43

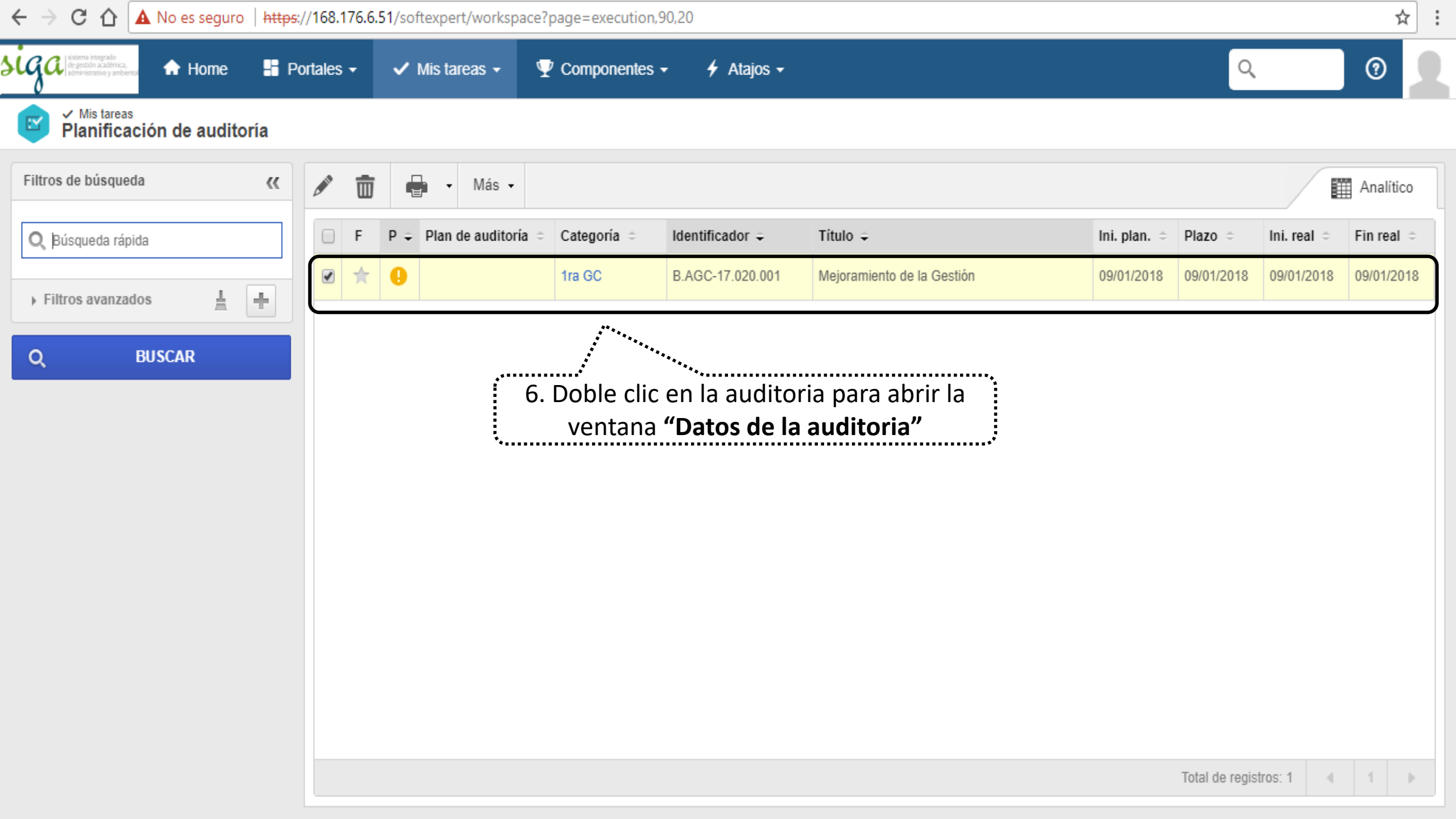

| A ve eseguro integral https://t8.17.62.51/selv/20479/audit/au_audit_ribbon/audit_main_frame.php<br>Protect de la suditoria > B.A.G.C-17.020.001 - Mejoramiento de la Gestion or audit autoria or autoria or autoria | Datos de la auditoría - 0     | Google Chrome                |                          |                |                 |                                                                                                    |                   |                                                  |                       |            |         |               |                  |                                                                  |                                             |     | ð | $\times$ |
|----------------------------------------------------------------------------------------------------|-------------------------------|------------------------------|--------------------------|----------------|-----------------|----------------------------------------------------------------------------------------------------|-------------------|--------------------------------------------------|-----------------------|------------|---------|---------------|------------------|------------------------------------------------------------------|---------------------------------------------|-----|---|----------|
| In da la valurini i BASC-17.020.001 - Mejoramiento de la Gestión i la concentrativa de la valuritativa de la valuritativa de valuritativa de calidad UN Nivel Naconal<br>                                                                                                    | ▲ No es seguro   htt          | <del>ps</del> ://168.176.6.5 | 1/se/v2047               | 79/audit/      | au_audit_ri     | bbon/audit_n                                                                                                    | nain_frame.php    |                                                  |                       |            |         |               |                  |                                                                  |                                             |     |   |          |
| Registre       Data del registre       Data del registre <thdata del="" registre<="" th="">       Data del reg</thdata>                                                                                                    | Datos de la audi              | toría > <b>B.AG</b>          | C-17.02                  | 0.001 -        | Mejoram         | iento de la                                                                                                    | a Gestión         | 09/01/2018 - 09/0                                | )1/2018               | D Ejecució | ón      |               |                  |                                                                  |                                             |     | ~ | Ģ        |
| WEINGON       WEINGON                                                                                                    | Registro                      |                              |                          |                | Da              | tos del registro                                                                                                    |                   |                                                  |                       | Visualizar | He      | erramientas   |                  |                                                                  |                                             |     |   |          |
| NAVEGACIÓN       Circular         Planticación       Planticación         Planticación       Planticación                                                                                                    | Guardar V salir               | Datos generales              | Criterio de<br>auditoría | Alcance        | Seguridad       | Aprobación                                                                                                    | Auditor Ocurrenci | ia Documentación                                 | <b>S</b><br>Historial | Resultado  | Reporte | Configuracion | es               |                                                                  |                                             |     |   |          |
| Paintedoni • Ejecución • Ejecución • Ejecución • Ejecución • Ejecución • Ejecución • Ejecución • Plazo : Aprobación de todos los miembros de la secuencia • Plazo : Aprobación de todos los miembros de la secuencia • Plazo : Aprobación de todos los miembros de la secuencia • Plazo : Aprobación de todos los miembros de la secuencia • Plazo : Aprobación de todos los miembros de la secuencia • Plazo : Aprobación de todos los miembros de la secuencia • Plazo : Aprobación de todos los miembros de la secuencia • Plazo : Aprobación de todos los miembros de la secuencia • • • • • • • • • • • • • • • • • • •                                                                                                    | NAVEGACIÓN 🔇 EJECUCIÓN        |                              |                          |                |                 | Planificación<br>Ejecución<br>Planificación<br>Ejecución<br>Tradactión<br>Fiercución<br>Tradactión<br>Planificación<br>Fiercución<br>Tradactión<br>Tradactión<br>Fiercución |                   |                                                  |                       |            |         |               | (                | Ciclo                                                            |                                             |     |   |          |
| • Ejecución    • Ejecución       • Esperar la liberación de lodos los miembros de la secuencia    • Aprobador : Aprobador : Apro                                                                         | - Flamilicación               |                              | Kuta respor              | 13 abic        |                 |                                                                                                    |                   |                                                  |                       |            |         |               | ▼ 🗳 Cir          | cular                                                            | •                                           | 2   |   | •        |
| SA = Sec. • Tipo = Nombre =   Image: SA = Sec. • Tipo = Nombre =   Image: SA = Sec. • Tipo = Nombre =   Image: SA = Sec. • Tipo = Nombre =   Image: SA = Image: Sa = Sistema integrado de calidad UN Nivel Nacional Image: Sa =   Image: SA = Sistema integrado de calidad UN Nivel Nacional Image: Sa =   Image: SA = Sistema integrado de calidad UN Nivel Nacional Image: Sa =   Image: Sa = Sistema integrado de calidad UN Nivel Nacional Image: Sa =   Image: Sa = Sistema integrado de calidad UN Nivel Nacional Image: Sa =   Image: Sa = Sistema integrado de calidad UN Nivel Nacional Image: Sa =   Image: Sa = Sistema integrado de calidad UN Nivel Nacional Image: Sa =   Image: Sa = Sistema integrado de calidad UN Nivel Nacional Image: Sa =   Image: Sa = Sistema integrado de calidad UN Nivel Nacional Image: Sa =   Image: Sa = Sistema integrado de calidad UN Nivel Nacional Image: Sa =   Image: Sa = Sa = Sa =   Image: Sa = Sa = Sa =   Image: Sa = Sa = Sa =   Image: Sa = Sa =   Image: Sa = Sa =   Image: Sa = Sa =   Image: Sa = Sa =   Image: Sa = Sa =   Image: Sa = Sa =   Image: Sa = Sa =   Image: Sa = Sa =   Image: Sa = Sa =   Image: Sa                                                                                                    | <ul> <li>Ejecución</li> </ul> |                              | Espera                   | ar la liberaci | ión de todos lo | os miembros de l                                                                                                    | la secuencia      |                                                  |                       |            |         |               |                  |                                                                  |                                             | 2   |   |          |
| I Usuario Stetema Integrado de calidad UN Nivel Nacional     8. Seleccione el ciclo anterior   (el cual no fue aprobado)     9. Clic en el icono   "Datos de la aprobación"     Total de registros: 1                                                                                                    |                               |                              |                          | SA ÷           | Sec.            | ≎ Tipo ≎                                                                                                    | Nombre 🌣          |                                                  |                       |            |         |               | Plazo 🌣          | Aprobador 🗢                                                      | Aprobación                                  | 1 - |   |          |
| 8. Seleccione el ciclo anterior<br>(el cual no fue aprobado)<br>9. Clic en el icono<br>"Datos de la aprobación"                                                                                                    |                               |                              |                          |                |                 | 1 Usuario                                                                                                    | Sistema Inte      | Sistema Integrado de calidad UN Nivel Nacional 1 |                       |            |         |               |                  |                                                                  |                                             |     |   |          |
| Total de registros: 1 4 1                                                                                                    |                               |                              |                          |                |                 |                                                                                                    |                   |                                                  |                       |            |         | 8. Se<br>(el  | leccio<br>cual r | ne el ciclo<br>lo fue apro<br>9. Clic en<br>l <b>tos de la</b> a | anterior<br>obado)<br>el icono<br>aprobació |     |   |          |
|                                                                                                    |                               |                              |                          |                |                 |                                                                                                    |                   |                                                  |                       |            |         |               |                  | Total de re                                                      | gistros: 1 🛛 🖣                              | 1   | Þ |          |

| 🗋 Datos de la auditoría - Google Chrome | e                                                                                                    | — @ ×                                      |
|-----------------------------------------|----------------------------------------------------------------------------------------------------|--------------------------------------------|
| A No es seguro   https://168.176.       | .6.51/se/v20479/audit/au_audit_ribbon/audit_main_frame.php                                                                                                    |                                            |
| Datos de la auditoría > B.A             | AGC-17.020.001 - Mejoramiento de la Gestión 👔 09/01/2018 - 09/01/2018 👔 🕟 Ejecución                                                                                                    | * C                                        |
| Registro                                | Datos del registro Visualizar Herramientas                                                                                                    |                                            |
| Guardar V salir Datos general           | Les Criterio de auditoría<br>Alca<br>el comentario para realizar los ajustes requeridos                                                                                                    |                                            |
| NAVEGACIÓN 🔣                            | EJECUCIÓN Datos de la aprobación - Google Chrome                                                                                                    |                                            |
| Planificación                           | Ruta responsable                                                                                                    | +• aprobación ⊛ Ciclo<br>▼ 1 ▼             |
| Ejecución                               | Esperar la liberación de                                                                                                    | 1 Cierre la ventana                        |
|                                         | $\square SA \Rightarrow Sec. \Rightarrow 1 \qquad No \qquad \checkmark \qquad 10/01/2018 \qquad \qquad \qquad \qquad \qquad \qquad \qquad \qquad \qquad \qquad \qquad \qquad \qquad \qquad \qquad \qquad \qquad \qquad \qquad$                                                                                                    |                                            |
|                                         | Image: Computation of the second second s | to de calidad UN Nivel Nacional 10/01/2018 |
|                                         | Falta incluir la evidencia en el requisito 4.2.4                                                                                                    |                                            |
|                                         |                                                                                                    |                                            |
|                                         |                                                                                                    | Lo                                         |
|                                         |                                                                                                    | E                                          |
|                                         | 48/4000                                                                                                    | C                                          |
|                                         |                                                                                                    |                                            |
|                                         |                                                                                                    |                                            |
|                                         |                                                                                                    |                                            |
|                                         |                                                                                                    | Total de registros: 1 4 1 🕨                |

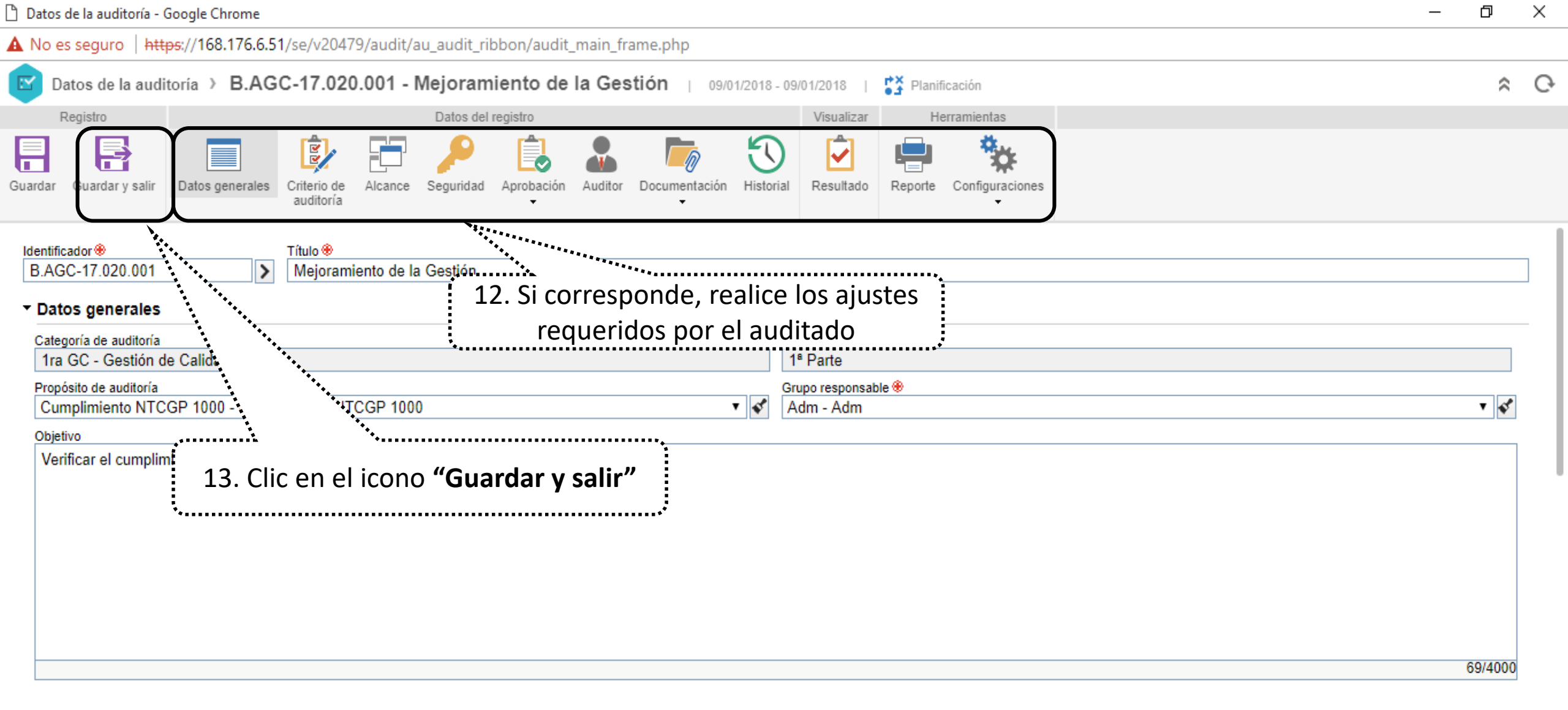

Descripción

| 🗋 Datos de la auditoría - (                                                                     | Google Chrome                |                          |             |              |                   |                                      |                                        | -                                        | ð        | ×       |
|-------------------------------------------------------------------------------------------------|------------------------------|--------------------------|-------------|--------------|-------------------|--------------------------------------|----------------------------------------|------------------------------------------|----------|---------|
| A No es seguro   htt                                                                            | <del>ps</del> ://168.176.6.5 | 1/se/v20479,             | /audit/au_  | _audit_ribt  | bon/au            | udit_main_frame.php                  |                                        |                                          |          |         |
| Datos de la auditoría > B.AGC-17.020.001 - Mejoramiento                                         |                              |                          |             |              |                   | 168.176.6.51 dice:                   | ×                                      |                                          | \$       | Ģ       |
| Registro<br>Guardar V salir                                                                     | Datos generales              | Criterio de<br>auditoría | Alcance S   | Datos del re | egistro<br>Aproba | ¿Confirma el envío de la auditoría a | la próxima etapa?                      | es                                       |          |         |
| Identificador ®<br>B.AGC-17.020.001                                                             | >                            | Título 🏵<br>Meioramier   | nto de la G | Gestión      |                   |                                      | ······································ | ····                                     | ••••     | ·····., |
| <ul> <li>Datos generales</li> <li>Categoría de auditoría</li> <li>1ra GC - Gestión d</li> </ul> | le Calidad                   |                          |             |              |                   |                                      | permite edición po                     | sterior de la planificación de la audito | oria     | r       |
| Propósito de auditoría<br>Cumplimiento NTC                                                      | GP 1000 - Cump               | limiento NTC             | GP 1000     |              |                   | ▼ 4 <sup>*</sup>                     | Grupo responsable 🛞<br>Adm - Adm       |                                          | <b>v</b> | - 1     |
| Objetivo<br>Verificar el cumplin                                                                | niento de los requ           | uisitos de la N          | lorma ISO   | 9001:2015    | 5                 |                                      |                                        |                                          | 60/4000  |         |
|                                                                                                 |                              |                          |             |              |                   |                                      |                                        |                                          | 69/4000  |         |

## Descripción